# **Configura SSL Secure Client con autenticazione locale su FTD**

### Sommario

Introduzione Prerequisiti Requisiti Componenti usati Premesse Configurazione Configurazioni Passaggio 1. Verifica delle licenze Passaggio 2. Carica Cisco Secure Client Package in FMC Passaggio 3. Genera certificato autofirmato Passaggio 4. Crea realm locale in FMC Passaggio 5. Configura SSL Cisco Secure Client Verifica Risoluzione dei problemi

## Introduzione

In questo documento viene descritto come configurare Cisco Secure Client (include Anyconnect) con autenticazione locale su FTD Cisco gestito da Cisco FMC.

## Prerequisiti

### Requisiti

Cisco raccomanda la conoscenza dei seguenti argomenti:

- Configurazione SSL Secure Client tramite Firepower Management Center (FMC)
- Configurazione degli oggetti Firepower tramite FMC
- certificati SSL su Firepower

#### Componenti usati

Le informazioni fornite in questo documento si basano sulle seguenti versioni software e hardware:

- Cisco Firepower Threat Defense (FTD) versione 7.0.0 (build 94)
- Cisco FMC versione 7.0.0 (Build 94)
- Cisco Secure Mobility Client 4.10.01075

Le informazioni discusse in questo documento fanno riferimento a dispositivi usati in uno specifico ambiente di emulazione. Su tutti i dispositivi menzionati nel documento la configurazione è stata ripristinata ai valori predefiniti. Se la rete è operativa, valutare attentamente eventuali conseguenze derivanti dall'uso dei comandi.

### Premesse

Nell'esempio, il protocollo SSL (Secure Sockets Layer) viene utilizzato per creare una rete VPN (Virtual Private Network) tra FTD e un client Windows 10.

A partire dalla versione 7.0.0, FTD gestito da FMC supporta l'autenticazione locale per Cisco Secure Client. Può essere definito come metodo di autenticazione primario o come fallback nel caso in cui si verifichi un errore del metodo primario. In questo esempio, l'autenticazione locale è configurata come autenticazione primaria.

Prima di questa versione software, l'autenticazione locale Cisco Secure Client su FTD era disponibile solo su Cisco Firepower Device Manager (FDM).

### Configurazione

#### Configurazioni

#### Passaggio 1. Verifica delle licenze

Prima di configurare Cisco Secure Client, è necessario registrare il FMC e che sia conforme a Smart Licensing Portal. Non è possibile implementare Cisco Secure Client se FTD non ha una licenza Plus, Apex o VPN Only valida.

Selezionare **Sistema > Licenze > Licenze Smart** per verificare che il FMC sia registrato e conforme a Smart Licensing Portal.

| Overview Analysis Policies  | De | vices   | Objects       | AMP       | Intellig    | ence          |              |            |     |          |         |         |                      |
|-----------------------------|----|---------|---------------|-----------|-------------|---------------|--------------|------------|-----|----------|---------|---------|----------------------|
|                             |    |         |               |           |             | Configuration | Users        | Domains    | Int | egration | SecureX | Updates | Licenses + Smart Lic |
|                             |    |         |               |           |             |               |              |            |     |          |         |         |                      |
| Smart License Status        |    |         |               |           |             | Cisco         | Smart Softwa | re Manager | • 9 |          |         |         |                      |
| Usage Authorization:        | 0  | Authori | ized (Last Sy | nchronize | d On Sep 04 | 2021)         |              |            |     |          |         |         |                      |
| Product Registration:       | 0  | Registe | red (Last Re  | newed On  | Sep 04 202  | 11)           |              |            |     |          |         |         |                      |
| Assigned Virtual Account:   |    | SEC TA  | c             |           |             |               |              |            |     |          |         |         |                      |
| Export-Controlled Features: |    | Enable  | d             |           |             |               |              |            |     |          |         |         |                      |
| Cisco Success Network:      |    | Enable  | 4 🕕           |           |             |               |              |            |     |          |         |         |                      |
| Cisco Support Diagnostics:  |    | Disable | d 🕕           |           |             |               |              |            |     |          |         |         |                      |

Nella stessa pagina, in fondo al grafico **Smart Licenses** vengono visualizzati i diversi tipi di licenze Cisco Secure Client (AnyConnect) e i dispositivi sottoscritti. Verificare che l'FTD esistente sia registrato in una di queste categorie.

| Smart Licenses                                                                                                    |                | Filter Devices                                                                         |
|----------------------------------------------------------------------------------------------------|----------------|----------------------------------------------------------------------------------------|
| License Type/Device Name                                                                                                    | License Status | Device Type                                                                            |
| Firepower Management Center Virtual (2)                                                                                                    | 0              |                                                                                        |
| > 📁 Base (2)                                                                                                    | 0              |                                                                                        |
| ▷ 💋 Malware (2)                                                                                                    | 0              |                                                                                        |
| > 🚰 Threat (2)                                                                                                    | ٥              |                                                                                        |
| > 💋 URL Filtering (2)                                                                                                    | ٥              |                                                                                        |
|                                                                                                    |                |                                                                                        |
| AnyConnect Apex (2)                                                                                                    | 0              |                                                                                        |
| AnyConnect Apex (2)<br>ftdv-dperezve<br>192.168.13.8 - Cisco Firepower Threat Defense for VMWare - v6.7.0                                                                                                    | 0              | Cisco Firepower Threat Defense for VMWare                                              |
| AnyConnect Apex (2)      ftdv-dperezve     192.168.13.8 - Cisco Firepower Threat Defense for VMWare - v6.7.0      ftdvha-dperezve (Performance Tier: FTDv50 - Tiered)     192.168.13.9 - Cisco Firepower Threat Defense for VMware - v7.0.0                                                                                               | 0              | Cisco Firepower Threat Defense for VMWare<br>Cisco Firepower Threat Defense for VMware |
| AnyConnect Apex (2)<br>ftdv-dperezve<br>192.168.13.8 - Cisco Firepower Threat Defense for VMWare - v6.7.0<br>ftdvha-dperezve (Performance Tier: FTDv50 - Tiered)<br>192.168.13.9 - Cisco Firepower Threat Defense for VMware - v7.0.0<br>AnyConnect Plus (0)                                                                              | 0              | Cisco Firepower Threat Defense for VMWare<br>Cisco Firepower Threat Defense for VMware |
| AnyConnect Apex (2)<br>ftdv-dperezve<br>192.168.13.8 - Cisco Firepower Threat Defense for VMWare - v6.7.0<br>ftdvha-dperezve (Performance Tier: FTDv50 - Tiered)<br>192.168.13.9 - Cisco Firepower Threat Defense for VMware - v7.0.0<br>AnyConnect Plus (0)<br>AnyConnect VPN Only (0)                                                   | 0              | Cisco Firepower Threat Defense for VMWare<br>Cisco Firepower Threat Defense for VMware |
| AnyConnect Apex (2)  Itdv-dperezve 192.168.13.8 - Cisco Firepower Threat Defense for VMWare - v6.7.0  Itdvha-dperezve (Performance Tier: FTDv50 - Tiered) 192.168.13.9 - Cisco Firepower Threat Defense for VMware - v7.0.0  AnyConnect Plus (0)  AnyConnect VPN Only (0)  Vote: Container Instances of same blade share feature licenses | 0              | Cisco Firepower Threat Defense for VMWare<br>Cisco Firepower Threat Defense for VMware |

#### Passaggio 2. Carica Cisco Secure Client Package in FMC

Scaricare il pacchetto di distribuzione headend Cisco Secure Client (AnyConnect) per Windows dal sito <u>cisco.com</u>.

| Application Programming Interface [API] (Windows)<br>anyconnect-win-4.10.01075-vpnapi.zip<br>Advisories                                                   | 21-May-2021 | 141.72 MB |
|----------------------------------------------------------------------------------------------------|-------------|-----------|
| AnyConnect Headend Deployment Package (Windows)<br>anyconnect-win-4.10.01075-webdeploy-k9.pkg<br>Advisories                                               | 21-May-2021 | 77.81 MB  |
| AnyConnect Pre-Deployment Package (Windows 10 ARM64) -<br>includes individual MSI files<br>anyconnect-win-arm64-4.10.01075-predeploy-k9.zip<br>Advisories | 21-May-2021 | 34.78 MB  |
| AnyConnect Headend Deployment Package (Windows 10 ARM64) anyconnect-win-arm64-4.10.01075-webdeploy-k9.pkg Advisories                                      | 21-May-2021 | 44.76 MB  |
| Profile Editor (Windows)<br>tools-anyconnect-win-4.10.01075-profileeditor-k9.msi<br>Advisories                                                            | 21-May-2021 | 10.90 MB  |
| AnyConnect Installer Transforms (Windows)                                                                                                    | 21-May-2021 | 0.05 MB   |

Per caricare l'immagine Cisco Secure Client, selezionare **Oggetti > Gestione oggetti e** scegliere **Cisco Secure Client File** nella categoria **VPN** nel sommario.

| Overview Analysis | Policies Devices | Objects | AMP | Intelligence |
|-------------------|------------------|---------|-----|--------------|
| Object Management | Intrusion Rules  |         |     |              |

#### AnyConnect File

File objects represent files used in configurations, typically for remote access VPN policies. They can contain AnyConnect Client Profile and AnyConnect Client Image files.

| 🐚 IPv6 Prefix List 🔺                   | Name                        | Value |
|----------------------------------------|-----------------------------|-------|
| 🕖 Route Map                            |                             |       |
| 4 🥏 Security Intelligence              | No records to display       |       |
| DNS Lists and Feeds                    |                             |       |
| Retwork Lists and Feeds                |                             |       |
| URL Lists and Feeds                    |                             |       |
| Sinkhole                               |                             |       |
| Gas SLA Monitor                        |                             |       |
| 🚮 Time Range                           |                             |       |
| 🜏 Time Zone                            |                             |       |
| and Tunnel Zone                        |                             |       |
| URL                                    |                             |       |
| \$ Variable Set                        |                             |       |
| 📎 VLAN Tag                             |                             |       |
| AnyConnect File                        |                             |       |
| Custom Attribute                       |                             |       |
| Group Policy                           |                             |       |
| KEv1 IPsec Proposal                    |                             |       |
| KEV1 Policy                            |                             |       |
| KEv2 IPsec Proposal                    |                             |       |
| IKEv2 Policy                           |                             |       |
| _                                      |                             |       |
| Last login on Friday, 2021-09-03 at 12 | :46:00 PM from 192.168.13.2 |       |

Scegliere il pulsante **Aggiungi file AnyConnect**. Nella finestra **Add AnyConnect Secure Client File**, assegnare un nome all'oggetto, quindi selezionare **Browse** (Sfoglia) per selezionare il pacchetto Cisco Secure Client e scegliere infine **AnyConnect Client Image** come tipo di file nel menu a discesa.

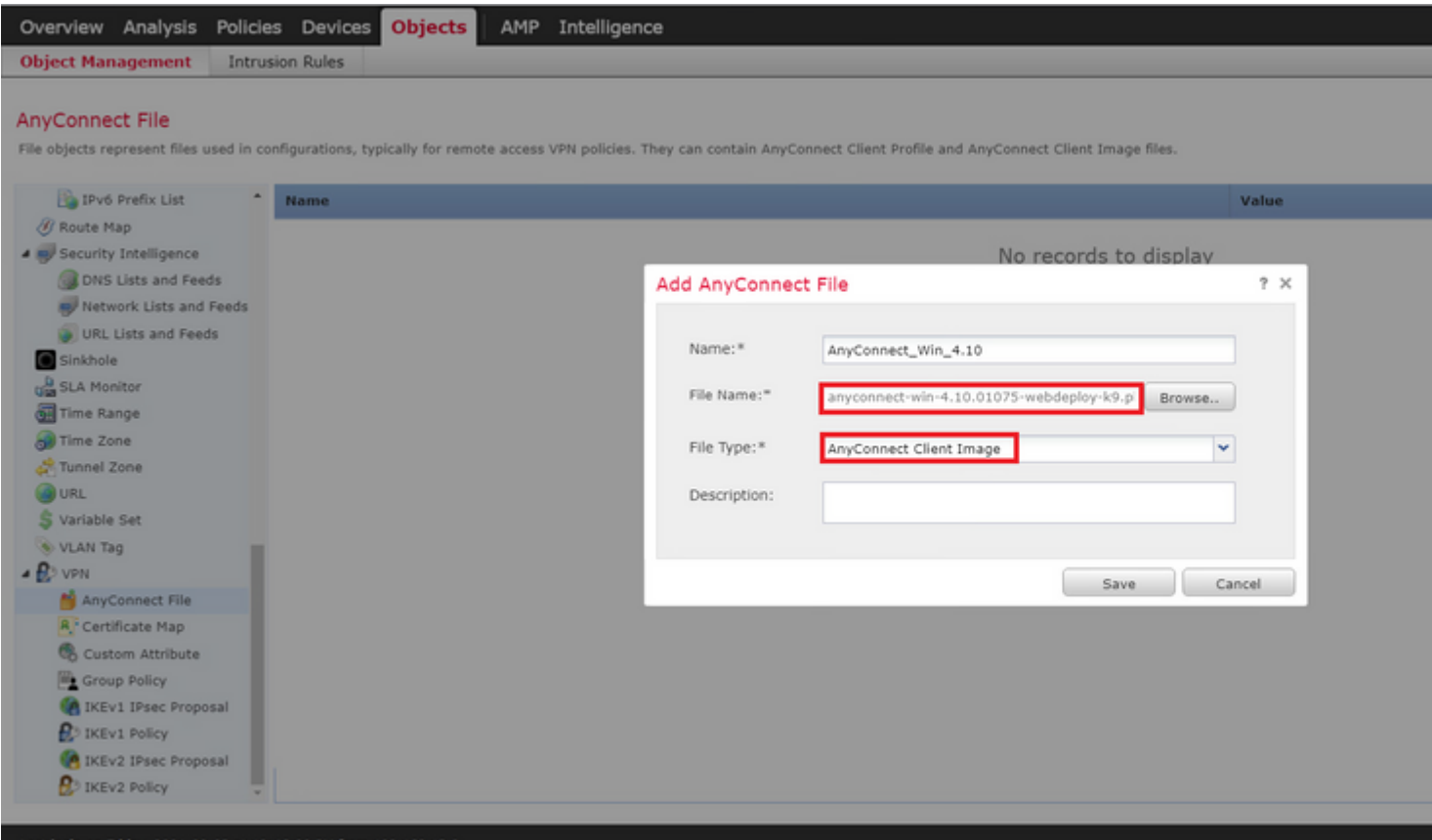

Last login on Friday, 2021-09-03 at 12:46:00 PM from 192.168.13.2

Scegliere il pulsante Salva. L'oggetto deve essere aggiunto all'elenco degli oggetti.

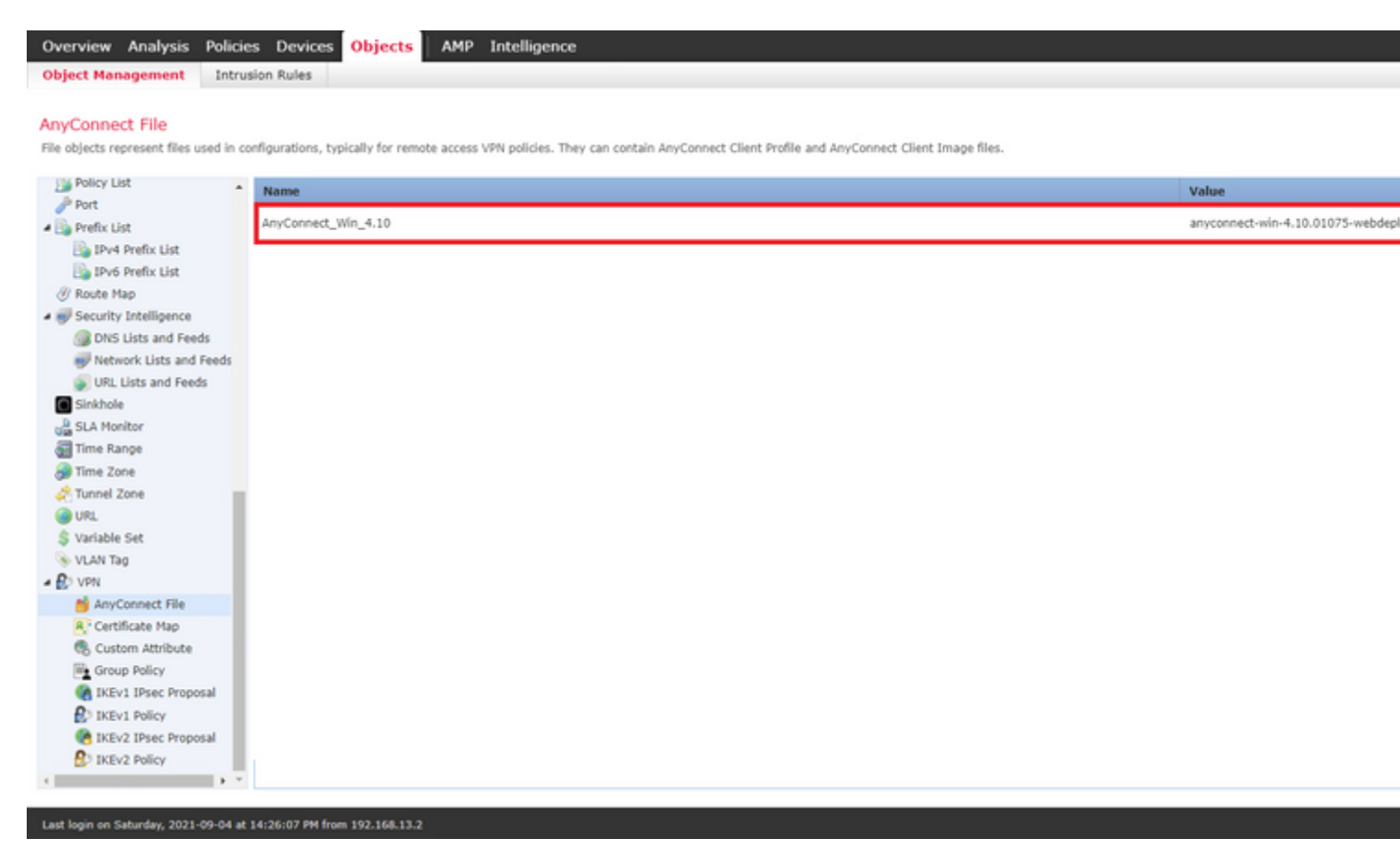

#### Passaggio 3. Genera certificato autofirmato

SSL Cisco Secure Client (AnyConnect) richiede l'utilizzo di un certificato valido nell'handshake SSL tra l'headend VPN e il client.

**Nota**: in questo esempio viene generato un certificato autofirmato. Tuttavia, oltre ai certificati autofirmati, è possibile caricare anche un certificato firmato da un'autorità di certificazione (CA) interna o da una CA nota.

Per creare il certificato autofirmato, passare a Dispositivi > Certificati.

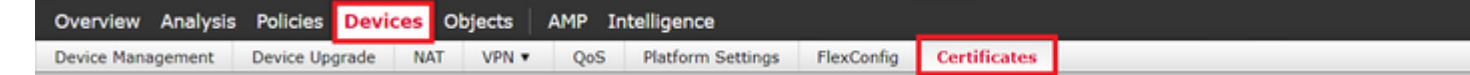

Scegliere il pulsante **Aggiungi**. Quindi scegliere l'FTD presente nel menu a discesa **Device** nella finestra **Add New Certificate**.

| Overview Analysis Policies Devices Objects AMP Intellig             | gence                                                                                           |                            |
|---------------------------------------------------------------------|-------------------------------------------------------------------------------------------------|----------------------------|
| Device Management Device Upgrade NAT VPN • QoS Plat                 | form Settings FlexConfig Certificates                                                           |                            |
|                                                                     |                                                                                                 |                            |
| Name Domain                                                         | Enrollment Type Status                                                                          |                            |
|                                                                     |                                                                                                 |                            |
|                                                                     | No certificates Add Certificate                                                                 | 5                          |
|                                                                     |                                                                                                 |                            |
|                                                                     |                                                                                                 |                            |
|                                                                     | Add New Certificate                                                                             | ? ×                        |
|                                                                     | Add a new certificate to the device using cert enrollment object which<br>identify certificate. | is used to generate CA and |
|                                                                     | Device*: ftdvha-dperezve                                                                        | v                          |
|                                                                     | Cert Enrollment*: Select a certificate entrollment object                                       | • •                        |
|                                                                     |                                                                                                 | Add Cancel                 |
|                                                                     |                                                                                                 |                            |
|                                                                     |                                                                                                 |                            |
|                                                                     |                                                                                                 |                            |
|                                                                     |                                                                                                 |                            |
|                                                                     |                                                                                                 |                            |
|                                                                     |                                                                                                 |                            |
| Last login on Saturday, 2021-09-04 at 14:26:07 PM from 192.168.13.2 |                                                                                                 |                            |

Scegliere il pulsante **Aggiungi registrazione certificato** (verde + simbolo) per creare un nuovo oggetto di registrazione. Nella finestra **Aggiungi registrazione certificato** assegnare un nome all'oggetto e scegliere **Certificato autofirmato** dal menu a discesa **Tipo di registrazione**.

| c    | Overview   | Analysis | Policies C   | Devices | Objects  | AMP   | Intelligence                                                                                       |                                                                                       |                                                                                      |            |                         |          |
|------|------------|----------|--------------|---------|----------|-------|----------------------------------------------------------------------------------------------------|---------------------------------------------------------------------------------------|--------------------------------------------------------------------------------------|------------|-------------------------|----------|
| D    | evice Mana | gement   | Device Upgra | ade NA  | AT VPN • | QoS   | Platform Settings                                                                                  | FlexConfig                                                                            | Certificates                                                                         |            |                         |          |
|      |            |          |              |         |          |       | Add Cert Enrollme                                                                                  | nt                                                                                    |                                                                                      |            |                         | ? ×      |
|      | Name       |          |              |         | D        | omain | Name*<br>Description<br>CA Information<br>Enroliment Type:<br>Common Name (C<br>CN, please navigat | SSL_SelfSi<br>Certificate Pa<br>Self Signe<br>N) is mandatory is<br>to 'Certificate i | gned<br>rameters Key<br>d Certificate<br>for self-signed certific<br>arameters' tab. | Revocation | Remote Access VPN. To c | onfigure |
|      |            |          |              |         |          |       | Allow Overrides                                                                                    |                                                                                       |                                                                                      |            |                         |          |
| 4 11 |            |          |              |         |          |       |                                                                                                    |                                                                                       |                                                                                      |            | Save                    | Cancel   |

Infine, per i certificati autofirmati, è obbligatorio disporre di un nome comune (CN). Per definire un CN, passare alla scheda **Parametri certificato**.

| Overview Analysis Policies Devices Objects AMP                      | Intelligence                                         |       |
|---------------------------------------------------------------------|------------------------------------------------------|-------|
| Device Management Device Upgrade NAT VPN • QoS                      | Platform Settings FlexConfig Certificates            |       |
|                                                                     | Add Cert Enrollment                                  | ? ×   |
| Name Domain                                                         | Name* SSL_SelfSigned                                 |       |
|                                                                     | Description                                          |       |
|                                                                     | CA Information Certificate Parameters Key Revocation | _     |
|                                                                     | Include FQDN: Don't use FQDN in certificate          |       |
|                                                                     | Include Device's IP Address:                         |       |
|                                                                     | Common Name (CN): dperezve.local                     |       |
|                                                                     | Organization Unit (OU):                              |       |
|                                                                     | Organization (O):                                    |       |
|                                                                     | Locality (L):                                        |       |
|                                                                     | State (ST):                                          |       |
|                                                                     | Country Code (C): Comma separated country codes      |       |
|                                                                     | Email (E):                                           |       |
|                                                                     | Include Device's Serial Number                       |       |
|                                                                     |                                                      |       |
|                                                                     | Allow Overrides                                      |       |
|                                                                     |                                                      |       |
|                                                                     |                                                      |       |
|                                                                     |                                                      | a cal |
| 4                                                                   | Save                                                 | incel |
| Last login on Saturday, 2021-09-04 at 14:26:07 PM from 192.168.13.2 |                                                      |       |

Scegliere i pulsanti **Salva** e **Aggiungi**. Dopo alcuni secondi, il nuovo certificato deve essere aggiunto all'elenco dei certificati.

| Overview Analysis   | Policies Devic | es Objects | AMP  | Intelligence      |            |              |
|---------------------|----------------|------------|------|-------------------|------------|--------------|
| Device Management   | Device Upgrade | NAT VPN •  | QoS  | Platform Settings | FlexConfig | Certificates |
|                     |                |            |      |                   |            |              |
| Name                |                | Do         | main | Enrollment        | Туре       | Status       |
| 4 🏾 ftdvha-dperezve |                |            |      |                   |            |              |
| SSL_SelfSigned      |                | Glo        | obal | Self-Signed       | ł          | O CA LD      |

#### Passaggio 4. Crea realm locale in FMC

Il database degli utenti locale e le rispettive password vengono archiviati in un realm locale. Per creare il realm locale, selezionare **Sistema > Integrazione > Realm**.

| ¢ | Overview | Analys  | is Poli | cles  | Devices  | Objects    | AMP  | Intelligence |          |               |           |          |                |         |         |      |
|---|----------|---------|---------|-------|----------|------------|------|--------------|----------|---------------|-----------|----------|----------------|---------|---------|------|
|   |          |         |         |       |          |            |      |              |          | Configuration | Users     | Domains  | Integration    | SecureX | Updates | Lice |
|   |          |         |         |       |          |            |      |              |          |               |           |          |                |         |         |      |
|   | Cloud Se | ervices | Real    | lms   | Identity | y Sources  | High | Availability | eStreame | r Host Inp    | ut Client | Smart So | ftware Manager | On-Prem |         |      |
|   | Realm    | ns R    | ealm Se | quenc | es Sy    | nc Results | i    |              |          |               |           |          |                |         |         |      |

Scegliere il pulsante **Aggiungi realm**. Nella finestra **Aggiungi nuovo realm**, assegnare un nome e scegliere l'opzione **LOCAL** nel menu a discesa **Type**.

| Overview Analysis Policies Devices Objects AMP                                     | Add New Realm                                                                                             | θ×   |     |
|------------------------------------------------------------------------------------|----------------------------------------------------------------------------------------------------|------|-----|
| Cloud Services Realms Identity Sources High<br>Realms Realm Sequences Sync Results | Name" Description AnyConnect-Local-Auth Type LOCAL                                                        |      |     |
|                                                                                    | Local User Configuration  New Configuration  Username  Password  Confirm Password  Add another local user |      |     |
| Th                                                                                 | e                                                                                                    |      | ne. |
| Last login on Friday, 2021-09-03 at 12:46:00 PM from 192.168.13.2                  | Cancel                                                                                                    | Save |     |

Nella sezione Configurazione utente locale vengono creati account utente e password.

**Nota**: le password devono contenere almeno una lettera maiuscola, una lettera minuscola, un numero e un carattere speciale.

| Overview Analysis Policies Devices Objects                                    | AMP I   | Add New Realm                                                                             |                  | • ×  | Lie |
|-------------------------------------------------------------------------------|---------|-------------------------------------------------------------------------------------------|------------------|------|-----|
| Cloud Services Realms Identity Sources<br>Realms Realm Sequences Sync Results | High Av | Name"<br>AnyConnect-Local-Auth<br>Type<br>LOCAL                                           | Description      |      |     |
|                                                                               | The     | Local User Configuration   deferezve Username  deferezve Password  Add another local user | Confirm Password | Save | ne. |
| Last login on Friday, 2021-09-03 at 12:46:00 PM from 192.168.13.2             |         |                                                                                           |                  |      |     |

Salvare le modifiche e aggiungere un nuovo realm all'elenco dei realm esistenti.

| Overview Analysis Policies Devices Objects | AMP Intelligence            |                   |                                |                                 |
|--------------------------------------------|-----------------------------|-------------------|--------------------------------|---------------------------------|
|                                            |                             |                   | Configuration Users Doma       | ains Integration SecureX Update |
|                                            |                             |                   |                                |                                 |
| Cloud Services Realms Identity Sources     | High Availability eStreamer | Host Input Client | Smart Software Manager On-Prem |                                 |
| Realms Realm Sequences Sync Results        |                             |                   |                                |                                 |
|                                            |                             |                   |                                |                                 |
|                                            |                             |                   |                                |                                 |
| Name - Description                         | Туре                        | Domain            | AD Primary Domain              | Base DN                         |
| AnyConnect-Local-Auth                      | LOCAL                       | Global            |                                |                                 |
|                                            |                             |                   |                                |                                 |

#### Passaggio 5. Configura SSL Cisco Secure Client

Per configurare SSL Cisco Secure Client, selezionare **Dispositivi > VPN > Accesso remoto**.

| Overview Analysis | Policies Devi  | ces O | bjects AMP Intellige | nce |                   |            |              |  |
|-------------------|----------------|-------|----------------------|-----|-------------------|------------|--------------|--|
| Device Management | Device Upgrade | NAT   | VPN • Remote Access  | QoS | Platform Settings | FlexConfig | Certificates |  |

Per creare un nuovo criterio VPN, scegliere il pulsante **Aggiungi**. Definite un nome per il profilo di connessione, selezionate la casella di controllo SSL e scegliete l'FTD disponibile come dispositivo di destinazione. È necessario configurare tutto nella sezione **Assegnazione criteri** della **Creazione guidata criteri VPN di Accesso remoto**.

| Remote Access VPN Policy Wizard                                                                            |                                                                                                    |     |              |                                                                                                    |
|----------------------------------------------------------------------------------------------------|----------------------------------------------------------------------------------------------------|-----|--------------|----------------------------------------------------------------------------------------------------|
| Policy Assignment     Ornection Profile     Name:*     Description:     VPN Protocols:     Targeted Device | 3 AnyConnect_LocalAuth      SSL_AnyConnect_LocalAuth      SSL □ IPsec-IKEv2      Available Devices      Search      ftdv-dperezve      Idvha-dperezve      Idvha-dperezve | Add | ces<br>rezve | Configuration elements to be<br>complete Remote Access VPN i<br>Authentication Server<br>Configure LOCAL or Realm<br>Server Groug or 550 to authe<br>clients.<br>AnyConnect Client Package<br>Make sure you have AnyConn<br>for VPN Client downloaded o<br>the relevant Cisco credentials to<br>it during the wizard.<br>Device Interface<br>Interfaces should be already co<br>target devices so that they<br>as a security zone or interfa-<br>enable VPN access. |

Per passare alla configurazione del **profilo di connessione**, scegliere **Successivo**. Assegnare un nome al profilo di connessione e scegliere **Solo AAA** come metodo di autenticazione. Quindi, nel menu a discesa **Authentication Server**, scegliere **LOCAL**, e infine, scegliere il realm locale creato al punto 4 nel menu a discesa **Local Realm**.

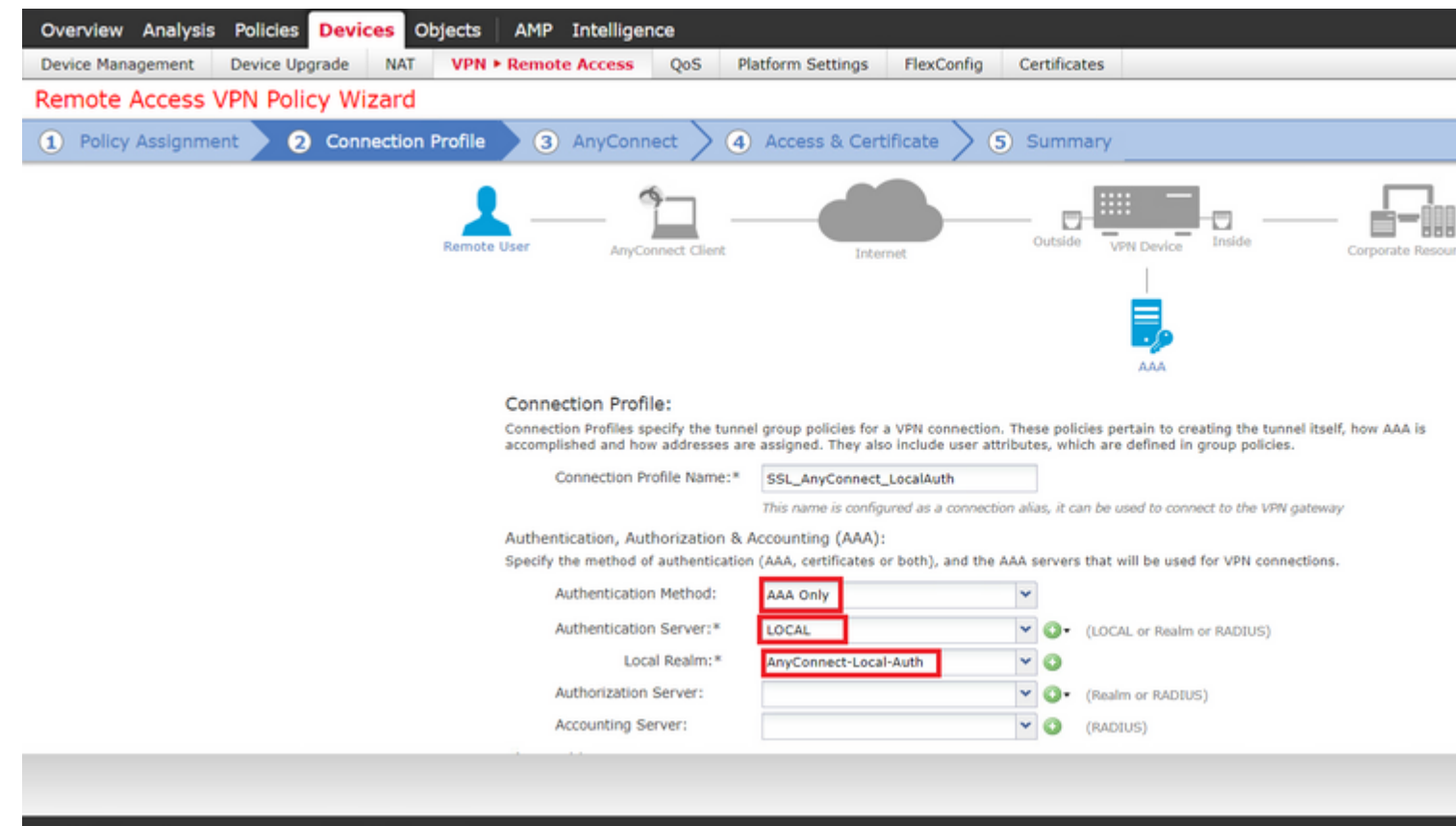

Scorrere la pagina verso il basso, quindi scegliere l'icona a forma di matita nella sezione **Pool di indirizzi IPv4** per definire il pool IP utilizzato dai Cisco Secure Client.

| Overview Analysis Policies Devices Objects AMP Inte                 | ntelligence                                             |          |
|---------------------------------------------------------------------|---------------------------------------------------------|----------|
| Device Management Device Upgrade NAT VPN • Remote Acc               | Access QoS Platform Settings FlexConfig Certificates    |          |
| Remote Access VPN Policy Wizard                                     |                                                         |          |
| Policy Assignment     2 Connection Profile     3 Any                | nyConnect > ④ Access & Certificate > ⑤ Summary          |          |
| Authen                                                              | nentication Server:* LOCAL V (LOCAL or Realm or RADIUS) |          |
|                                                                     | Address Pools ? ×                                       |          |
| Author                                                              | Available IPv4 Pools C Selected IPv4 Pools              |          |
| Accour                                                              | Search                                                  |          |
| Client Addre:<br>Client IP addre                                    | dre Fra fidv-dperezve-pool dd                           | ress     |
| assignment is                                                       | is                                                      |          |
|                                                                     | ise                                                     |          |
| 🗹 Use                                                               | Add                                                     |          |
|                                                                     |                                                         |          |
|                                                                     |                                                         |          |
| Group Policy                                                        | CV                                                      |          |
| A group policy                                                      | lcy ed                                                  | . Select |
| Group                                                               |                                                         |          |
| Group                                                               | OK Cancel                                               |          |
|                                                                     |                                                         |          |
|                                                                     |                                                         |          |
|                                                                     |                                                         |          |
|                                                                     |                                                         |          |
|                                                                     |                                                         |          |
| Last login on Saturday, 2021-09-04 at 14:26:07 PM from 192.168.13.2 |                                                         |          |

Per passare alla sezione **AnyConnect**, scegliere **Successivo**. A questo punto, scegliere l'immagine Cisco Secure Client caricata nel passaggio 2.

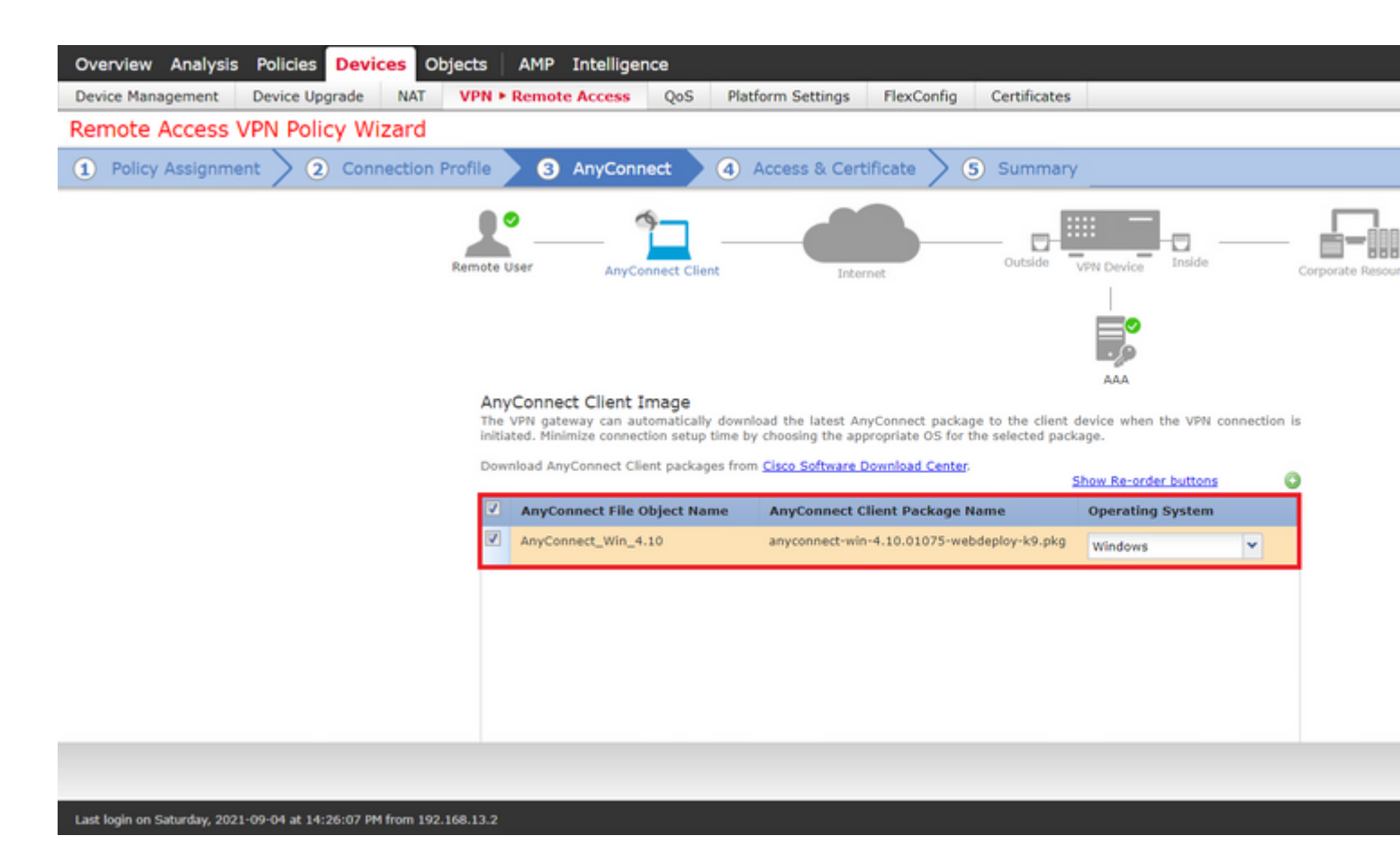

Per passare alla sezione Accesso e certificato, scegliere Avanti. Nel menu a discesa Gruppo di interfacce/Area di sicurezza, scegliere l'interfaccia su cui Cisco Secure Client (AnyConnect) deve essere abilitato. Quindi, nel menu a discesa Registrazione certificato, scegliere il certificato creato nel passaggio 3.

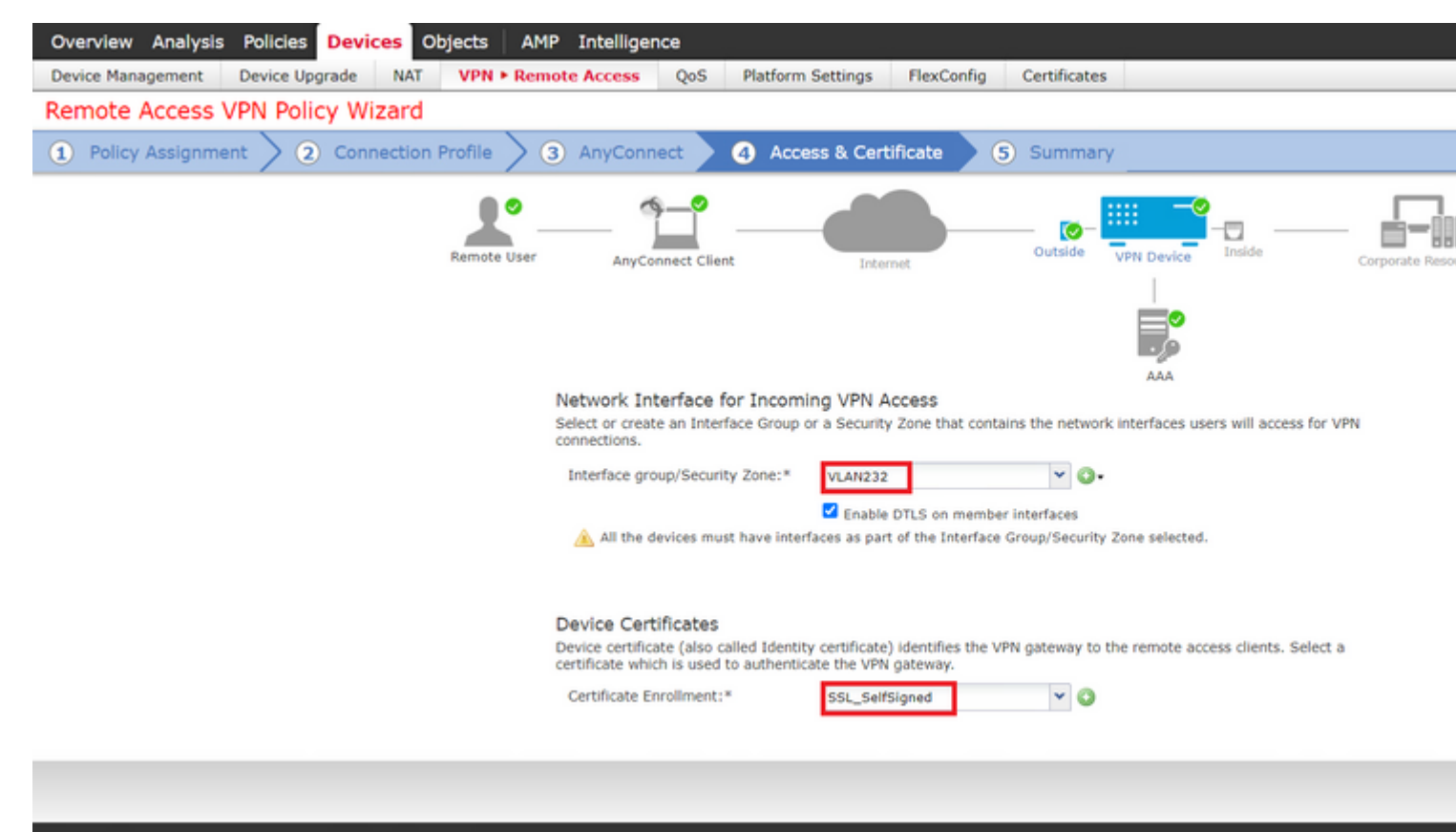

Infine, scegliere Avanti per visualizzare un riepilogo della configurazione di Cisco Secure Client.

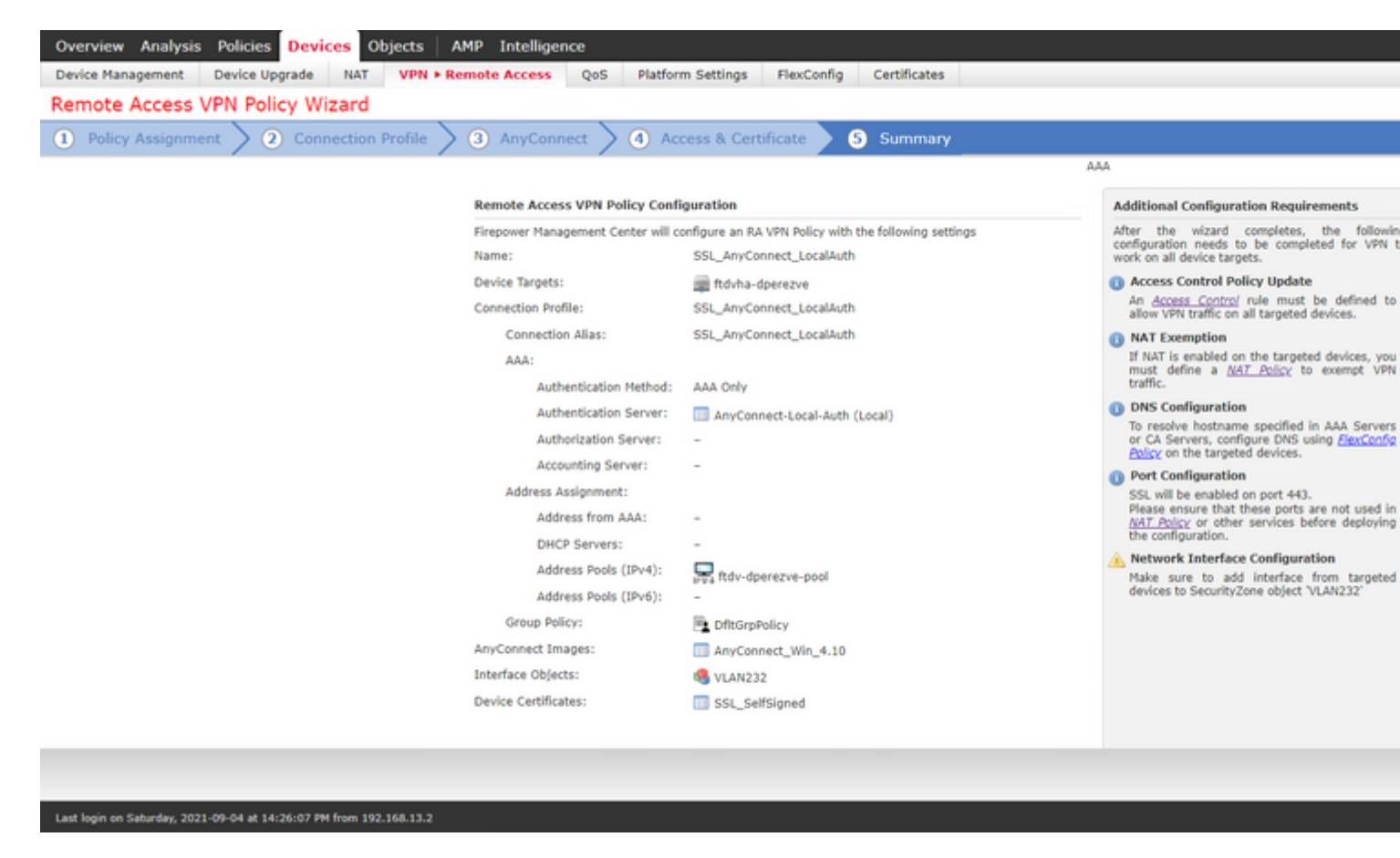

Se tutte le impostazioni sono corrette, scegliere Fine e distribuire le modifiche a FTD.

| Overv | view | Analysis Policies Devices Objects AMI               | P Intelligence |                      |      |       |                    |
|-------|------|-----------------------------------------------------|----------------|----------------------|------|-------|--------------------|
|       |      |                                                     |                |                      |      |       |                    |
|       |      |                                                     |                |                      |      |       |                    |
|       |      |                                                     |                |                      |      |       |                    |
| T     | Q,   | Search using device name, user name, type, group or | status         |                      |      |       |                    |
|       | 9    | Device                                              | Modified by    | Inspect Interruption | Туре | Group | Last Deploy Time   |
| >     |      | ftdvha-dperezve                                     | dperezve       |                      | FTD  |       | Sep 7, 2021 2:44 P |

### Verifica

Dopo aver completato la distribuzione, avviare una connessione Cisco AnyConnect Secure Mobility Client dal client Windows al file FTD. Il nome utente e la password utilizzati nella richiesta di autenticazione devono essere uguali a quelli creati al passaggio 4.

| Ci           |                        |                            |
|--------------|------------------------|----------------------------|
|              | sco AnyConnec          | ct   10.31.124.25 ×        |
|              | Group:                 | SSL_AnyConnect_LocalAuth V |
| <b>\$</b> () | Username:<br>Password: | dperezve                   |
| -            |                        | OK Cancel                  |

Dopo l'approvazione delle credenziali da parte dell'FTD, l'app Cisco AnyConnect Secure Mobility Client deve visualizzare lo stato connesso.

| S Cisco Any | Connect Secure Mobility Client                            |   | _ |           | ×     |
|-------------|-----------------------------------------------------------|---|---|-----------|-------|
|             | <b>VPN:</b><br>Connected to 10.31.124.25.<br>10.31.124.25 | ~ | D | isconneci | t     |
| 00:00:49    |                                                           |   |   |           | IPv4  |
| Ö Ű         |                                                           |   |   |           | alado |

Da FTD è possibile eseguire il comando **show vpn-sessiondb anyconnect** per visualizzare le sessioni Cisco Secure Client attualmente attive sul firewall.

firepower# show vpn-sessiondb anyconnect

Session Type: AnyConnect

```
Username
           : dperezve
                                    Index
                                                : 8
                                    Public IP : 10.31.124.34
Assigned IP : 172.16.13.1
           : AnyConnect-Parent SSL-Tunnel DTLS-Tunnel
Protocol
            : AnyConnect Premium
License
Encryption : AnyConnect-Parent: (1)none SSL-Tunnel: (1)AES-GCM-256 DTLS-Tunnel: (1)AES-GCM-256
Hashing
            : AnyConnect-Parent: (1)none SSL-Tunnel: (1)SHA384 DTLS-Tunnel: (1)SHA384
           : 15756
Bytes Tx
                                    Bytes Rx
                                             : 14606
Group Policy : DfltGrpPolicy
Tunnel Group : SSL_AnyConnect_LocalAuth
Login Time : 21:42:33 UTC Tue Sep 7 2021
Duration
            : 0h:00m:30s
Inactivity : 0h:00m:00s
VLAN Mapping : N/A
                                    VLAN
                                                 : none
Audt Sess ID : 000000000000006137dcc9
Security Grp : none
                                    Tunnel Zone : 0
```

### Risoluzione dei problemi

Eseguire il comando **debug webvpn anyconnect** 255 su FTD per verificare il flusso della connessione SSL su FTD.

firepower# debug webvpn anyconnect 255

Oltre ai debug Cisco Secure Client, il flusso di connessione può essere osservato anche con le acquisizioni di pacchetti TCP. Questo è un esempio di connessione riuscita, viene completato un normale handshake di tre caratteri tra il client Windows e FTD, seguito da un handshake SSL utilizzato per accettare i cifrari.

| *Ethernet1           |                    |                               |              |                                                                          |
|----------------------|--------------------|-------------------------------|--------------|--------------------------------------------------------------------------|
| Edge Manu Ca         | C                  | Antinia Western Western       | Tests Mail   | _                                                                        |
| Edit View Go         | Capture Analyze :  | statistics lelephony Wireless | iools He     | 9                                                                        |
| L 🗶 🔘 📙 🚍            | X 🖸 🤇 🗢 🗢          | ର ୬ କି 📑 🖬 🖬 🗗                | Q. !!        |                                                                          |
| addr == 10.31.124.25 |                    |                               |              |                                                                          |
| Teres.               | 64.944             | Contraction .                 | - Comment    | anath tale                                                               |
| 13 3.331622          | 10.31.124.34       | 10.31.124.25                  | TCP          | 66 51300 + 443 [SYN] Seg=0 Win=64240 Len=0 MSS=1460 WS=256 SACK PERM=1   |
| 14 3.332733          | 10.31.124.25       | 10.31.124.34                  | TCP          | 60 443 + 51300 [SYN, ACK] Seg=0 Ack=1 Win=32768 Len=0 NSS=1460           |
| 15 3.332833          | 10.31.124.34       | 10.31.124.25                  | TCP          | 54 51300 + 443 [ACK] Seg=1 Ack=1 Win=64240 Len=0                         |
| 16 3.338665          | 10.31.124.34       | 10.31.124.25                  | TLSv1.2      | 247 Client Hello                                                         |
| 17 3.341963          | 10.31.124.25       | 10.31.124.34                  | TCP          | 60 443 + 51300 [ACK] Seq=1 Ack=194 Win=32768 Len=0                       |
| 18 3.341963          | 10.31.124.25       | 10.31.124.34                  | TLSv1.2      | 1171 Server Hello, Certificate, Server Key Exchange, Server Hello Done   |
| 21 3.390864          | 10.31.124.34       | 10.31.124.25                  | TCP          | 54 51300 + 443 [ACK] Seq=194 Ack=1118 Win=63123 Len=0                    |
| 29 5.494978          | 10.31.124.34       | 10.31.124.25                  | TLSv1.2      | 147 Client Key Exchange, Change Cipher Spec, Encrypted Handshake Message |
| 30 5.496969          | 10.31.124.25       | 10.31.124.34                  | TLSv1.2      | 105 Change Cipher Spec, Encrypted Handshake Message                      |
| 31 5.497482          | 10.31.124.34       | 10.31.124.25                  | TLSv1.2      | 1299 Application Data                                                    |
| 32 5.498869          | 10.31.124.25       | 10.31.124.34                  | TCP          | 60 443 + 51300 [ACK] Seq=1169 Ack=1532 Win=32768 Len=0                   |
| 33 5.500054          | 10.31.124.25       | 10.31.124.34                  | TLSv1.2      | 594 Application Data                                                     |
| 34 5.500054          | 10.31.124.25       | 10.31.124.34                  | TLSv1.2      | 797 Application Data                                                     |
| 35 5.500054          | 10.31.124.25       | 10.31.124.34                  | TLSv1.2      | 90 Application Data                                                      |
| 36 5.500158          | 10.31.124.34       | 10.31.124.25                  | TCP          | 54 51300 + 443 [ACK] Seq=1532 Ack=2488 Win=64240 Len=0                   |
| 66 12.255091         | 10.31.124.34       | 10.31.124.25                  | TL5v1.2      | 1524 Application Data                                                    |
| 67 12.269297         | 10.31.124.25       | 10.31.124.34                  | TCP          | 60 443 + 51300 [ACK] Seq=2488 Ack=2992 Win=32768 Len=0                   |
| 68 12.269297         | 10.31.124.25       | 10.31.124.34                  | TCP          | 60 443 + 51300 [ACK] Seq=2488 ACK=3002 W1n=32768 Len=0                   |
| 69 12.269297         | 10.31.124.25       | 10.31.124.34                  | TLSV1.2      | 594 Application Data                                                     |
| 70 12.269297         | 10.31.124.25       | 10.31.124.34                  | TLSV1.2      | 1431 Application Data                                                    |
| /1 12.20929/         | 10.31.124.25       | 10.31.124.34                  | 11591.2      | 1433 Application Data                                                    |
| 72 12.209518         | 10.31.124.34       | 10.31.124.25                  | TIGHT 2      | 24 STORE 4 443 [Mrk] Sedesant WckeSide Hilledeten reuen                  |
| 74 12.270473         | 10.31.124.25       | 10.31.124.34                  | TI Sv1.2     | 1514 Application Data [TCP segment of a cassembled PDU]                  |
| 75 12.278473         | 10.31.124.25       | 10.31.124.34                  | TLSv1.2      | 1271 Application Data                                                    |
|                      | in the state bits  |                               | TESTING.     |                                                                          |
| ame 13: 66 bytes     | on wire (528 bit   | (5), 66 bytes captured (5     | 28 bits) on  | interface \Device\NPF_{0C14AC43-8A81-4ACC-A85E-84CFC2FFC8C9}, 1d 0       |
| hernet II, Src:      | Viskare_95:c5:e8 ( | 00:50:56:96:c6:e8), DSt:      | Viskare_03:1 | H:a7 (00:50:55:05:84:a7)                                                 |
| ternet Protocol      | version 4, Src! 1  | 0.31.124.34, DSt: 10.31.      | 124.25       | Lass A                                                                   |
| ISHISSION CONCI      | or protocor, sec   | Porti 51300, USE Porti 4      | es, seq: e,  | Lent e                                                                   |
| 00 50 56 53 04       | -7 44 54 56 46     | 4 +0 00 00 45 00 01           |              |                                                                          |
| 00 50 56 55 84       | a7 00 50 56 96 0   | CD 05 05 00 45 00 PV          |              |                                                                          |
| 7c 19 c8 64 01       | bb 94 5b 21 b4     | 00 00 00 00 00 00 02 1d       |              |                                                                          |
| 0 fa f0 0c a0 00     | 00 02 04 05 b4     | 01 03 03 08 01 01             |              |                                                                          |
| 8 84 82              |                    |                               |              |                                                                          |
|                      |                    |                               |              |                                                                          |

Dopo gli handshake del protocollo, FTD deve convalidare le credenziali con le informazioni archiviate nel

realm locale.

Raccogliere il bundle DART e contattare Cisco TAC per ulteriori ricerche.

#### Informazioni su questa traduzione

Cisco ha tradotto questo documento utilizzando una combinazione di tecnologie automatiche e umane per offrire ai nostri utenti in tutto il mondo contenuti di supporto nella propria lingua. Si noti che anche la migliore traduzione automatica non sarà mai accurata come quella fornita da un traduttore professionista. Cisco Systems, Inc. non si assume alcuna responsabilità per l'accuratezza di queste traduzioni e consiglia di consultare sempre il documento originale in inglese (disponibile al link fornito).